## **Self-Enrollment for E-Statements**

Sign into your account on our website www.PeoplesCommunityBank.com

Click on the POP ONLINE button on the top right.

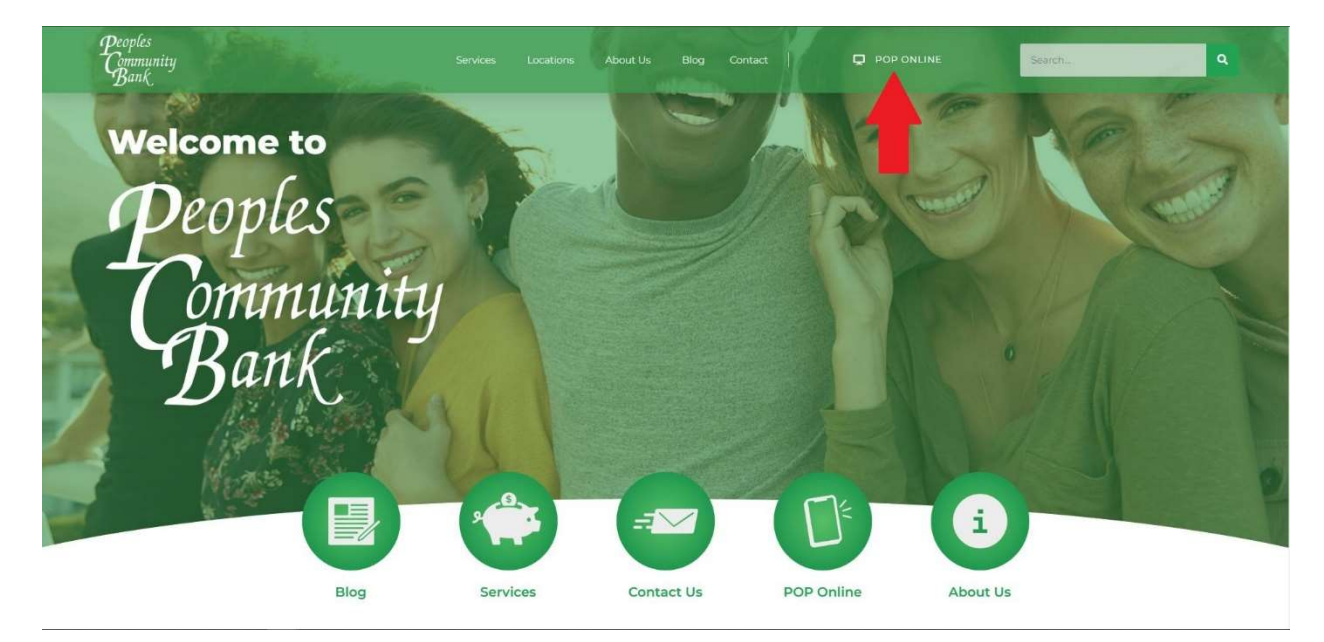

Enter your Username or POP ID and click Continue

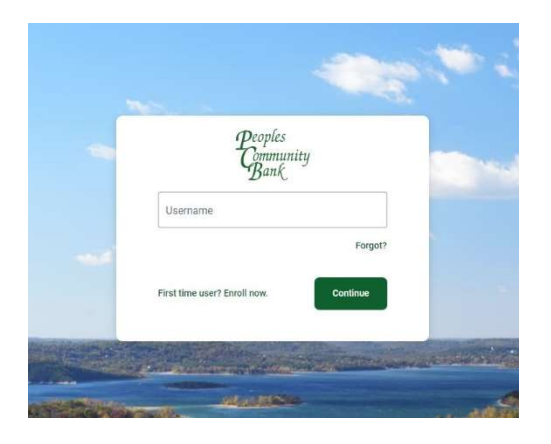

Enter your password and click Sign In

Complete the Verification Code and click Verify

## Click the Documents icon

| Community<br>Bank   |                                                                                                    |                        |                      |                                                                             |                      |   |
|---------------------|----------------------------------------------------------------------------------------------------|------------------------|----------------------|-----------------------------------------------------------------------------|----------------------|---|
| Dashboard           | Hi, Michael                                                                                                  |                        |                      |                                                                             | MP                   |   |
| Messages            | Accounts                                                                                                    |                        | -                    | State State                                                                 |                      | - |
| C Accounts          | Demand 0001                                                                                                  | \$0.00<br>Current      | Savings 0002         |                                                                             | \$0.00<br>Current    |   |
| ₽ Transfers         |                                                                                                    |                        |                      |                                                                             |                      |   |
| . ▲ Remote deposits | 2 日 2 日 2 日 2 日 2 日 2 日 2 日 2 日 2 日 2 日                                                                      |                        |                      |                                                                             |                      |   |
| Bill pay            | Itansser Paya bis Paya person Messa                                                                          | Documents              |                      |                                                                             |                      |   |
| Support             | Transactions<br>INTEREST RATE CHANGE<br>Jun 30, Serings 0002<br>INTEREST RATE CHANGE<br>Jun 25, Serings 0002 | Q<br>\$0.00            | Messages<br>P        |                                                                             |                      |   |
|                     | Transfers                                                                                                    | See more               | We typic<br>immediat | ally respond in 1-2 business d<br>e assistance, please contact y<br>branch. | nye For<br>our local |   |
|                     | Make a transfer Scheduted transfers                                                                          |                        | Bill pay             |                                                                             |                      |   |
| MP Michael          | 台<br>No transfers scheduled.<br>Schedule a future or repeating transfer so you don                           | it have to worry about | S<br>Pay a bill      | Pay a person                                                                | Manage payments      |   |

## Read and accept the Documents Agreement

Verify the Notify At email address is correct, select which accounts you want to enroll, and click the Enroll button

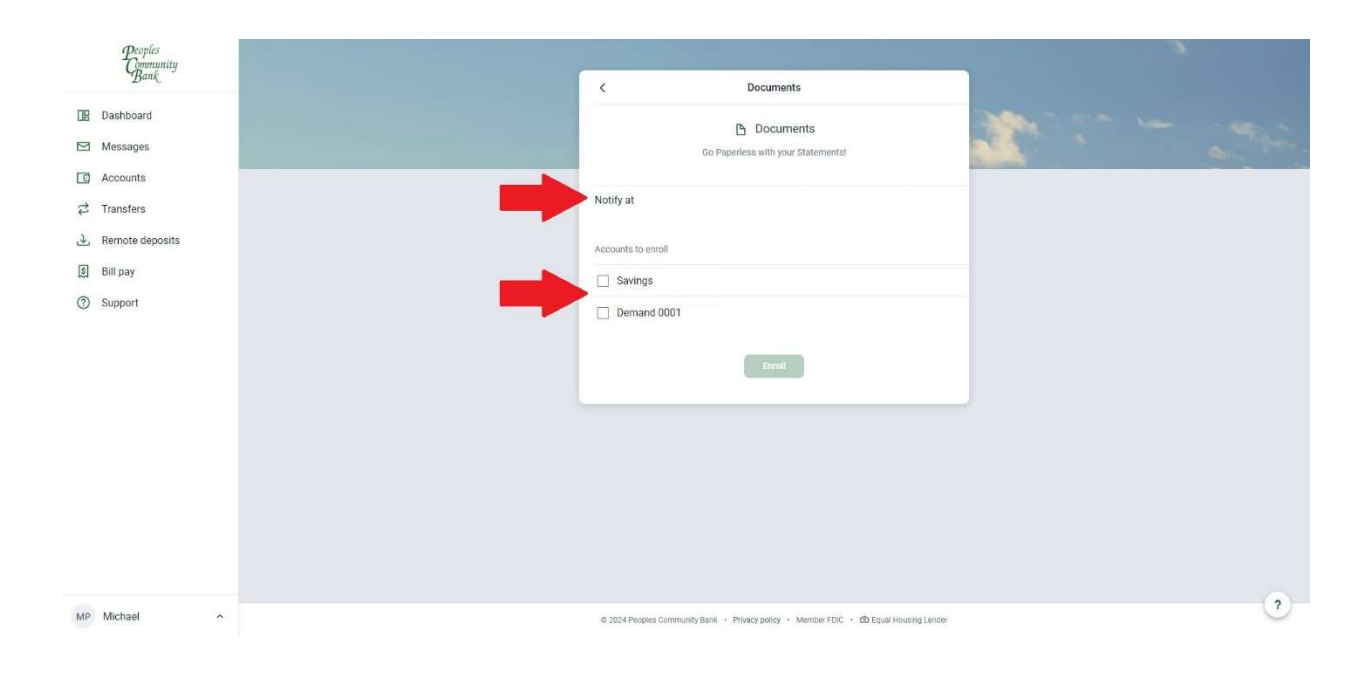

Enrollment is now complete. The next page will show your list of documents as they become available.

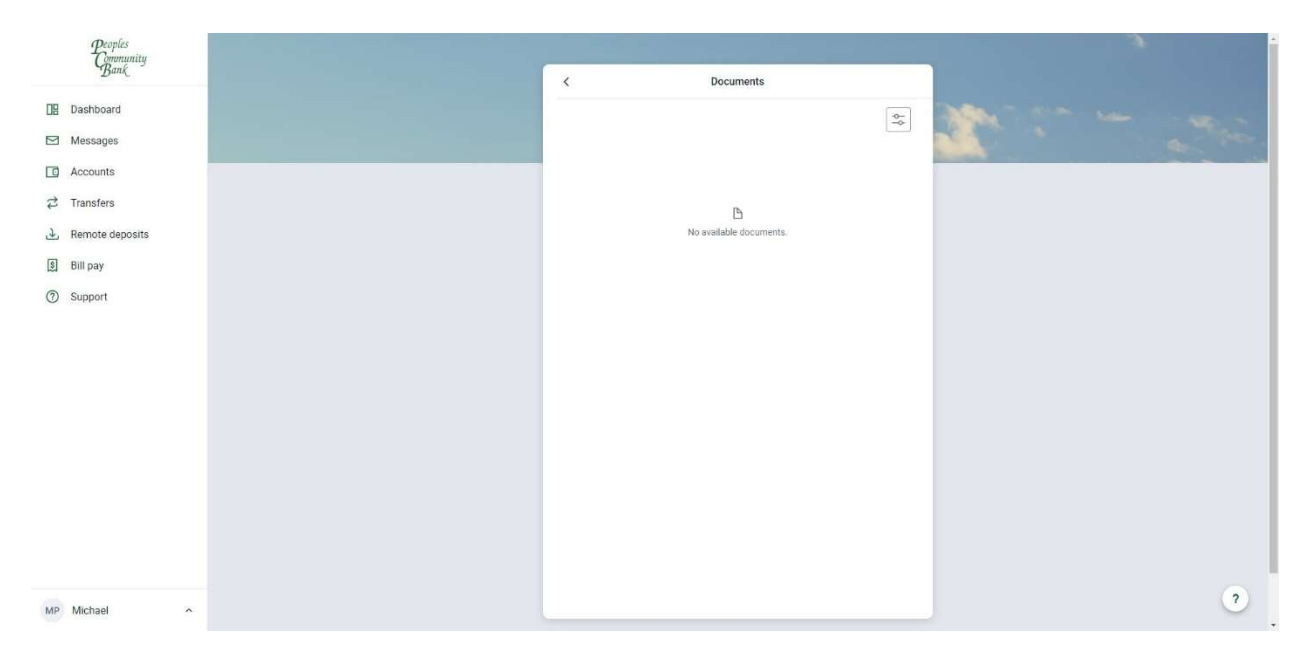